## 4 Тарификация. Внесение данных

В журнал вносится информация для формирования тарификационного списка. Располагается в меню «Журналы». Окно журнала имеет вид (рис. 4–1).

| ۵                              |        |            | Тар              | ификация |               |                    |            |                  |                | ×     |
|--------------------------------|--------|------------|------------------|----------|---------------|--------------------|------------|------------------|----------------|-------|
| 0                              |        |            |                  |          |               | ▼ ×+               | _          | Администрат      | op, 19.12.2014 | 12:25 |
| 2 🗄 👻 🎽                        | + 2    | <i>»</i> = | 1 🎝 🖗            | 👁 🛞 🤅    | 8 😪 😵 🕯       | 🗑 🛛 Σ 💽            | 👔 🔽 Скры   | вать уволенных   | 💷 🖗 😫          |       |
| < Сводная БД                   | Ho     | мер ЛС     | Фамилия          | Имя      | Отчество      | Должность          | Тип ставки | График работы    | Кол-во ставок  |       |
| 🖃 🗌 💋 Учреждение соц. развития |        | 1-001      | Шевченко         | Алла     | Витальевна    | Руководитель       | Оклад      | 5д.8ч.           | 1              |       |
| 🗋 🗋 01 Аппарат                 | 00     | 1-002      | Астахова         | Галина   | Ивановна      | Заместитель руково | Оклад      | 5д.8ч.           | 1              |       |
| 🗌 📄 02 Расчетный отдел         |        | 1-003      | Антонец          | Алиса    | Сергеевна     | Главный бухгалтер  | Оклад      | 5д.8ч.           | 1              |       |
| — 🔲 📄 03 Материальный отдел    |        |            |                  |          |               |                    |            |                  |                | ~     |
| — 🗋 04 Мл.обсл.персонал        | <      |            |                  |          |               |                    |            |                  | >              |       |
| ····· 🗋 🕒 Экономический отдел  | Состав | ΦOT        |                  |          |               |                    |            |                  |                |       |
|                                |        | 20         | PA - A           | A (6)    |               | S S 5 5            | V Torn     | ко актиальные    |                |       |
|                                |        |            |                  | 3 .      |               |                    |            |                  |                |       |
|                                | 🙆 Дол: | жностно    | ой оклад         |          |               | <u> </u>           | _          |                  |                |       |
|                                |        | Наимен     | ювание           | K        | сэффициент Ти | п коэффициента     | Сумма      | Пор. номер Сдаті | ы Подату       | ^     |
|                                |        | Должно     | остной оклад     |          | 5 800 Ok      | лад                | 5 800.00   | 1 01.04.         | 2016           |       |
|                                |        | 🥊 Оклад с  | за классный чин  |          | 1 200 C       |                    | 1 200.00   | 1 01.04.         | 2016           |       |
|                                |        | 🥊 Надб. з  | а сложн., напря: | к.       | 25 %          |                    | 3 918.25   | 1 01.04.         | 2016           |       |
|                                |        |            |                  |          |               |                    |            |                  |                | Υ.    |
|                                | <      |            |                  |          |               |                    |            |                  | >              |       |
| ,                              |        |            |                  |          |               |                    |            |                  |                |       |

рис. 4-1

Сведения о журнале.

1. Позиции ФОТ, которые вносятся в журнал, будут попадать *в текущий рабочий тарификационный список*. Тип финансирования и дата начала действия позиции ФОТ определяются текущим рабочим списком.

2. Позиции ФОТ помечены специальными маркерами. С – зелёный маркер показывает, что позиция ФОТ включена в утверждённый тарификационный список. С – красный маркер показывает, что позиция ФОТ или не включена в утверждённый тарификационный список или имеет опцию «Только для расчёта Тарификации».

3. Закрытый лицевой счёт (увольнение, перевод) скрывается фильтром. Чтобы просмотреть закрытые лицевые счета, снимите с опции **Скрывать уволенных** галочку.

4. При расчёте суммы учитывается количество занимаемых ставок, кроме позиций ФОТ с фиксированными суммами. Например, если сотрудник принят на 0,5 ставки, то сумма делится на 2.

Глава содержит следующие разделы. Внесение состава ФОТ. Внесение данных по сотруднику (для расчётных параметров).

## Внесение состава ФОТ

Чтобы внести состав ФОТ, выполните следующие действия.

1. Создайте в журнале «Тарификационные списки» тарификационный список со статусом «В работе».

2. Выберите нужный лицевой счёт в журнале «Тарификация».

3. Нажмите кнопку детальной части 🖶 – «Добавить запись». Появится форма ввода данных (рис. 4–2).

| 🛕 Состав ΦΟΤ                                                                      | ×                                                                                                    |
|-----------------------------------------------------------------------------------|----------------------------------------------------------------------------------------------------|
|                                                                                   |                                                                                                    |
| ✓ ¥                                                                               | (+ + + )                                                                                                    |
| Надбавки и доплаты Тарификация<br>Позиция ФОТ<br>1009 - Оклад за классный чин X 💌 | Сумма Тип *<br>1 200 💼 С 💽                                                                                                 |
| Приказ<br>Дата создания Номер                                                     | <ul> <li>Округлять сумму надб. до руб.</li> <li>Учитывать при замещении</li> <li>Только для расчета (Тарификац)</li> </ul> |
| Пор. номер Тип финансирования Ме<br>1 (Нет) Г<br>3КР КЕ<br>(Нет) Х Т<br>(Нет)     | ероприятие<br>ет) Х •<br>5К<br>ет) •                                                                                       |

рис. 4-2

4. Внесите данные.

Позиция ФОТ – выберите из списка.

**Тип/значение коэффициента** – укажите способ расчёта позиции ФОТ: умножающий коэффициент (\*), процентная величина (%) или фиксированная сумма (С).

**Учитывать при замещении** – чтобы позиция ФОТ учитывалась при замещении должности, установите на опции галочку.

**Округлять надбавки до рублей** – чтобы при наличии копеек сумма округлялись до рубля, установите на опции галочку.

**Только для расчёта (Тарификации)** – чтобы позиция ФОТ участвовала только в тарификационных расчётах, установите на опции галочку. Такая позиция не отображается в кадрах и заработной плате.

5. Нажмите кнопку ✓ – «Подтвердить изменения», чтобы сохранить.

6. <u>Примечание:</u> чтобы ФОТ вошёл в расчёт заработной платы, утвердите тарификационный список. См. главу «3. Тарификационные списки».

## Внесение данных по сотруднику (для расчётных параметров)

1. Данные используются для расчётных параметров. Чтобы внести данные по

сотруднику, выполните следующие действия.

2. Создайте в журнале «Тарификационные списки» тарификационный список со статусом «В работе».

3. Выберите нужный лицевой счёт в журнале «Тарификация».

4. Нажмите кнопку детальной части 💠 – «Добавить запись». Появится форма ввода данных.

5. Перейдите на вкладку «Тарификация» (рис. 4-3).

| 🛦 Состав ΦΟΤ                                                                                                    | ×            |  |  |  |  |  |  |  |
|----------------------------------------------------------------------------------------------------|--------------|--|--|--|--|--|--|--|
| Редактируется: Надб. за выслугу лет гр.сл.                                                                                  |              |  |  |  |  |  |  |  |
| <ul> <li>✓ ¥</li> </ul>                                                                                                    | <b>+ + +</b> |  |  |  |  |  |  |  |
| Надбавки и доплаты Тарификация                                                                                              |              |  |  |  |  |  |  |  |
| Кол-во часов в неделю Кол-во часов в месяц<br>40  Процент разряда Разряд козффициента<br>Сложность предмета Деление классов |              |  |  |  |  |  |  |  |
| Квалификационная категория Тип класса<br>Первая Х Т (Нет) Х Т<br>Класс в школе Предмет<br>(Нет) Х Т (Нет) Х Т               |              |  |  |  |  |  |  |  |

рис. 4-3

6. Внесите данные. Значения вводятся вручную или выбираются из справочников.

7. Нажмите кнопку *✓* – «Подтвердить изменения», чтобы сохранить.